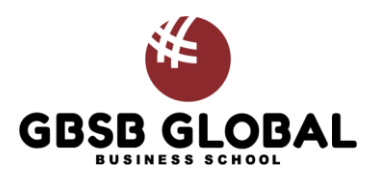

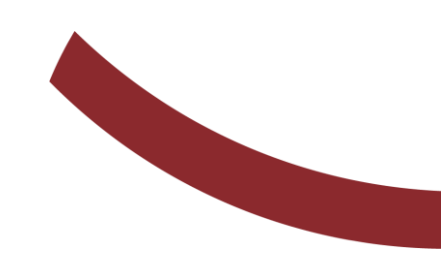

# **Employer Guide CSM Symplicity - Career Portal**

This user guide aims to help employers navigate and use the new Career Portal sufficiently.

Barcelona, Aragon St. 179 Madrid, Numancia St. 6, 28039 Malta, 67 Old Railway Track, BKR, Birkirkara Online Learning and Executive Education Bahnhofstrasse 28, Zug, 6300 Switzerland

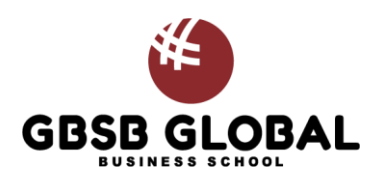

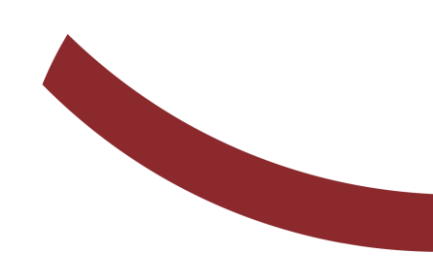

### Step 1: Sign Up and Navigation

Launch your favorite web browser and navigate to: https://gbsb-csm.symplicity.com/employers/index.php?signin\_tab=o&simplify\_interface=o

Press the "Sign Up" button. You will promted to include basic information about your organization such as name, a description, industry and type, and contact information, and company logo. Once you submit your registration, the career services will review your application and approve it.

#### "Sing In"

Upon verification you will receive an email and you will be prompted to login. Enter your Username and Password. If you forgot your password then please click on Forgot password and you will get a reset system email immediately. Please do remember to check your spam or junk mail just in case. GBSB login page (see below).

If you need help with your login information or experience an issue with your career portal account, you may contact the IT department via e-mail at <u>technology.support@global-business-school.org</u>

| GBSB GLOBAL                                                                                                    |              |                         |      |
|----------------------------------------------------------------------------------------------------|--------------|-------------------------|------|
|                                                                                                    |              | 1                       | A    |
| Employer Sign In                                                                                                    |              | Sign Up                 |      |
| Please enter your username and password.                                                                                                  | Sig          | ning up takes just minu | tes. |
| Username<br>(your email address)                                                                                                    |              | Sign Up                 |      |
| vkhushal@sympdebug                                                                                                    |              |                         |      |
| Password                                                                                                    |              | -                       |      |
| Sign In                                                                                                    |              |                         | B    |
| Forgot Password                                                                                                    | dich         | TE GLU                  |      |
| By clicking Sign In, you agree that your use of the syst<br>governed by your institution's privacy policies and our P<br>Policy and Terms | n is<br>vacy | REHOOL                  |      |
| POWERED BY symplicity                                                                                                    |              |                         |      |
| ACA THE                                                                                                    | -            |                         | -    |

Barcelona, Aragon St. 179 Madrid, Numancia St. 6, 28039 Malta, 67 Old Railway Track, BKR, Birkirkara Online Learning and Executive Education Bahnhofstrasse 28, Zug, 6300 Switzerland GBSB Global Career Services career.services@global-busines-school.org Phone: +34 930 185 473

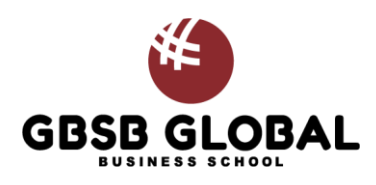

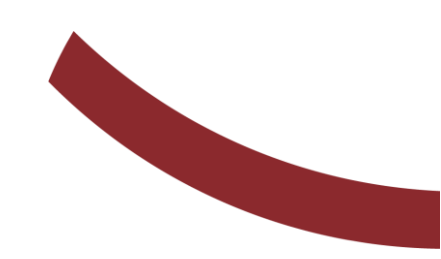

## Step 2: Update your Info

Now is a good time to review your information and update it as necessary.

1. Click on "My Account"

Press "Personal Info" Edit the info and press "Save" to confirm.

| GBSB GLOBAL                              |                                                                                                    |
|------------------------------------------|----------------------------------------------------------------------------------------------------|
| <ul> <li>GBSELECEDAL</li> <li></li></ul> | Home / My Account / Personal Profile  account  Personal Profile Password/Preferences Document Library  Submt Cancel * Indicates a required field Please provide as much information as possible  Salutation (Mr, Mrs., Ms., etc) Mr. Picture Choose Image  Full Name * Enter the contacts full name (first middle last) Jeff AContact  First Jeff |
|                                          |                                                                                                    |

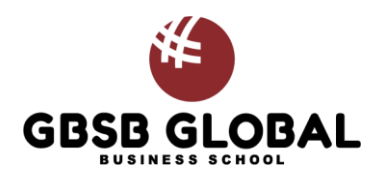

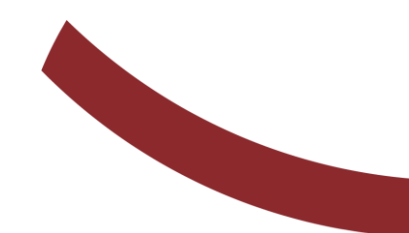

## Step 3: Update your Company's Profile

Upon successful login, it is recommended to update your company's profile. Click "Save" when done.

| GBSB GLOBAL                         |                                                                                                    |
|-------------------------------------|----------------------------------------------------------------------------------------------------|
| ഹ Home                              | Home / Employer Profile                                                                                                    |
| <b>양 Employer Profile</b><br>윤 Jobs | Profile Information Contacts                                                                                                    |
| Events                              | Save                                                                                                    |
| 🗂 Calendar                          | * indicates a required field                                                                                                    |
|                                     | Name   Please contact our office to request changes to the name of your organization.   Awesome Test Employer   Overview *   Describe your organization, including your purpose, values and culture.   Awesome Test Employer overview.        |
|                                     | Industry *<br>Select the industries your organization belongs to.<br>Information Technology<br>Insurance<br>Internet & E-Commerce<br>Landscaping<br>Legal/Law<br>Manufacturing, Machinery & Equipment<br>Media/Publishing<br>Other (archived) |

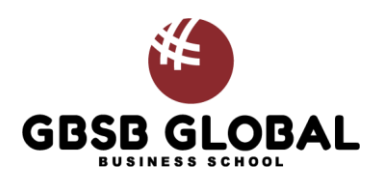

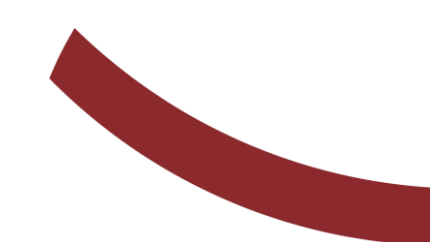

#### Step 4: Post a Job

Scroll down to find Jobs & Internships. Click on Create Job Posting (see image below).

| <ul> <li>Calendar</li> <li>⊗ My Account</li> <li>&gt; Give us Feedback</li> </ul> | Calendar                             | Events                          |                       |                       |
|-----------------------------------------------------------------------------------|--------------------------------------|---------------------------------|-----------------------|-----------------------|
|                                                                                   | <ul> <li>Give us Feedback</li> </ul> | Request New Information Session |                       |                       |
|                                                                                   |                                      | Jobs & Internships              |                       |                       |
|                                                                                   |                                      | Ø Create Job Posting            | Ø View Job Postings   | 💋 View Applicants     |
|                                                                                   |                                      |                                 |                       |                       |
|                                                                                   |                                      | Ø View OCR Schedules            | Ø View OCR Applicants | Ø View OCR Interviews |
|                                                                                   |                                      |                                 |                       |                       |

From there, edit the job/internship posting. Fill all the required fields (marked by \*). Click on "Submit" to submit the job posting for approval. Once Approved, qualified students can now apply. (see image below)

| ☆ Home                           | Submit Save And Finish Later Cancel                                                |
|----------------------------------|------------------------------------------------------------------------------------|
| 🕄 Employer Profile               | * indicates a required field                                                       |
| සි Jobs                          |                                                                                    |
| Job Postings                     | Position Information                                                               |
| Student<br>Resumes/Applications  | Copy or Repost Position<br>Pick a position from which you would like to copy data. |
| Archived Jobs                    | Please review and edit your job title when copying a job                           |
| CF Jobs                          | Show Archived                                                                      |
| Publication Requests             |                                                                                    |
| Events                           | Position Type *                                                                    |
| <ul> <li>Resume Books</li> </ul> | O Full Time                                                                        |
| 📛 Calendar                       | O Part Time                                                                        |
|                                  |                                                                                    |
| 83 My Account                    |                                                                                    |
|                                  |                                                                                    |
|                                  | Restrict Applications / Activate Screening *                                       |
|                                  | meet the screening criteria you set.                                               |
|                                  | O Yes O No                                                                         |
|                                  | Job Title *                                                                        |
|                                  |                                                                                    |
|                                  | 0/60                                                                               |
|                                  |                                                                                    |
|                                  | Job Description *                                                                  |

To view all students' appliations, click on "Applicant" button From this list, you can:

- ✓ View students' Resumes (CVs)
- ✓ Rank Students
- ✓ Update students' status

Barcelona, Aragon St. 179 Madrid, Numancia St. 6, 28039 Malta, 67 Old Railway Track, BKR, Birkirkara Online Learning and Executive Education Bahnhofstrasse 28, Zug, 6300 Switzerland

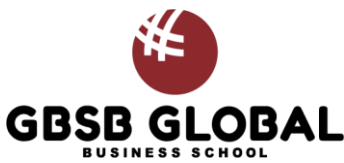

| 윰 Jobs               |                                                                                                    |
|----------------------|----------------------------------------------------------------------------------------------------|
| Job Postings         | Job Postings (non-OCR) Student Resumes (non-OCR) Job Shadow Archived Jobs CF Jobs Publication Requests |
| Student Resumes      |                                                                                                    |
| Job Shadow           | Keywords                                                                                               |
| Archived Jobs        | (searches job title, ID, description, and organization name: min. 3 characters).                       |
| CF Jobs              |                                                                                                    |
| Publication Requests |                                                                                                    |
| ₽ OCR                | Contact Name                                                                                           |
| 🖮 Events             |                                                                                                    |
| 🛙 Resume Books       |                                                                                                    |
| 🕅 Exp. Learning      | Search Clear More Filters                                                                              |
| Career Outcomes      |                                                                                                    |
| 🖺 Surveys            | Post A Job 2 results 12 Expiration Date 🗸                                                              |
| Retworking           |                                                                                                    |
| 📛 Calendar           | HR Manager 3                                                                                           |
| Account              | Full Time Applicants                                                                                   |
|                      | ID: 53                                                                                                 |
|                      | Posted On Sep 30, 2021 Expiring on Oct 30, 2021                                                        |

Generate CV booklet by selecting the students, click on "Batch Options" and then "Generate Book"

| ↔ Jobs Job Postings Student Resumes Job Shadow                                          | Choose<br>Search Clear                                                                              |
|-----------------------------------------------------------------------------------------|----------------------------------------------------------------------------------------------------|
| Archived Jobs<br>CF Jobs<br>Publication Requests                                        | □ Batch Options ∨ I≞ Rank ∨                                                                         |
| 상 OCR<br>한 Events<br>덴 Resume Books<br>때 Exp. Learning<br>교 Career Outcomes             | Symp AStudent     First Interview       Submitted on Sep 30, 2021     Rank:       1        & Resume |
| <ul> <li>Surveys</li> <li>A.R. Networking</li> <li>Calendar</li> <li>Account</li> </ul> | □ Omar Garcia<br>Submitted on Oct 16, 2021<br>Rank: 2 ~<br>≵ Resume                                 |

Get ready for more services and tools to connect with our students.

Stay tuned!

Thank you, Career Services Team